## おでかけ旅ガイド

● おでかけプラン

パソコンで指定のWebサイト(おでかけ旅ガイド)を利用して地点情報やルート探索した結果をSDメ モリーカードに保存すると、本機で確認したり、地点を保存することができます。 おでかけ旅ガイドを利用するには、ユーザー登録を行う必要があります。

● おでかけスポット

おすすめの施設の詳細情報などを添付した地点情報です。

おでかけスポットを目的地・経由地にしたドライブコースのデータです。

·おでかけプランナー:お好みで、おでかけスポットを巡るおでかけプランを編集できます。

・**おすすめおでかけプラン**:当サイトがおすすめするおでかけプランです。

(お願い) •右記サイトにてユーザー登録をしてください。http://panasonic.jp/navi/

 パソコンでウェブサイトGoogleマップ™から検索した地点や、携帯電話でYahoo! JAPANの 「路線・地図アプリ」から検索した地点を、おでかけスポットとして利用することができます。詳 しくは、サイトをご覧ください。

※WebサイトのURLは都合により変更させていただく場合があります。

## おでかけ旅ガイドの流れについて

- **1.当社サイト「パナソニック ナビ cafe」から「おでかけ旅ガイド」にログインする。** ※ http://navi-cafe.panasonic.jp/
- 2.おでかけスポット/おでかけプランをダウンロードする。
- パソコンのSDメモリーカードリーダー/ライターにSDメモリーカードを差し込み、 ダウンロードしたデータをSDメモリーカードに保存する。
  - 拡張子:「POI」(おでかけスポット)
  - 拡張子: 「XML」(おでかけプラン)
  - ① SDメモリーカード内に半角で "DRIVE" という名前のフォルダを作成する。
  - ② Webサイトの操作に従い、保存先とファイル名を確認し保存する。
  - ③ SDメモリーカード内に作成した "DRIVE" フォルダ内にファイルを保存する。
- 4.SDメモリーカードを本機に差し込み、情報を確認または保存する。

[G] 「SDメモリーカードで地点を探す」C-24
[G] 「SDメモリーカードからルート探索をする」D-26
[G] 「SDメモリーカードから地点を登録する」E-20

(お知らせ)
SDメモリーカードを使用する前に「否」「SDメモリーカードについて」A-29をご覧ください。
SDメモリーカードに保存しているルートを本機で確認する場合、本機に設定している探索条件をもとにルート探索を行うため、おでかけ旅ガイド上でのルート探索結果と異なります。
「否」「SDメモリーカードからルート探索をする」D-26 /「ルート探索条件の設定をする」F-3
おでかけ旅ガイドで出発地を本機と異なる位置に変更し、ルートをSDメモリーカードに保存して

 あてかり派ガイドと出先地を本破と共なる位置に変更し、ルードを3Dメモリーカードに保存して も本機でルート探索する場合は、出発地が現在地のままとなります。(おでかけ旅ガイドで指定し た出発地にはなりません。)